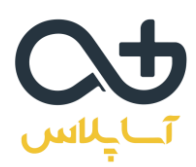

# دوازدهمین دوره آکادمی سرمایه گذاران موفق

نحوه شرکت در جلسه به صورت آنلاین

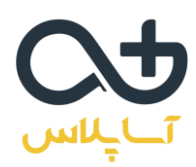

## نحوه شرکت در کارگاه به صورت آنلاین

برای شرکت در جلسات به صورت آنلاین، ابتدا باید نرم افزار ZOOM را بر روی کامپیوتر یا موبایل خود نصب کنید.

دانلود نرم افزار زووم برای ویندوز

دانلود نرم افزار زووم برای اندروید

دانلود نرم افزار زووم برای ios

راهنمای استفاده و دانلود نرم افزار از سایت آساپلاس

بعد از نصب و اجرای نرم افزار زوم با این تصویر مواجه می شوید. لطفا طبق تصاویر مراحل را انجام دهید تا از وبینار به راحتی استفاده کنید.

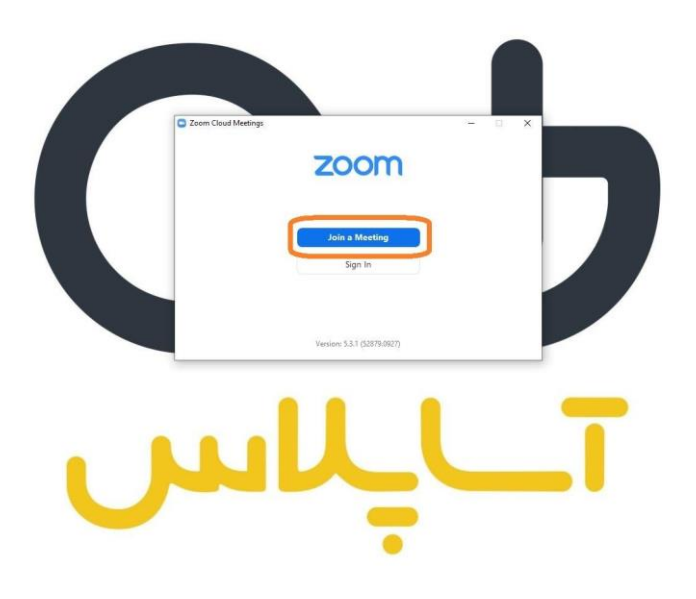

در این مرحله آیدی وبینار را وارد کنید.

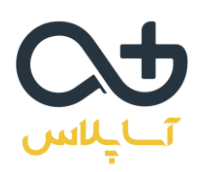

#### آىدى وبينار:

#### 968 3188 9894

سپس نام و نام خانوادگی خود را وارد کنید. توجه داشته باشید که باید نام و نام خانوادگی به صورت کامل وارد شود.

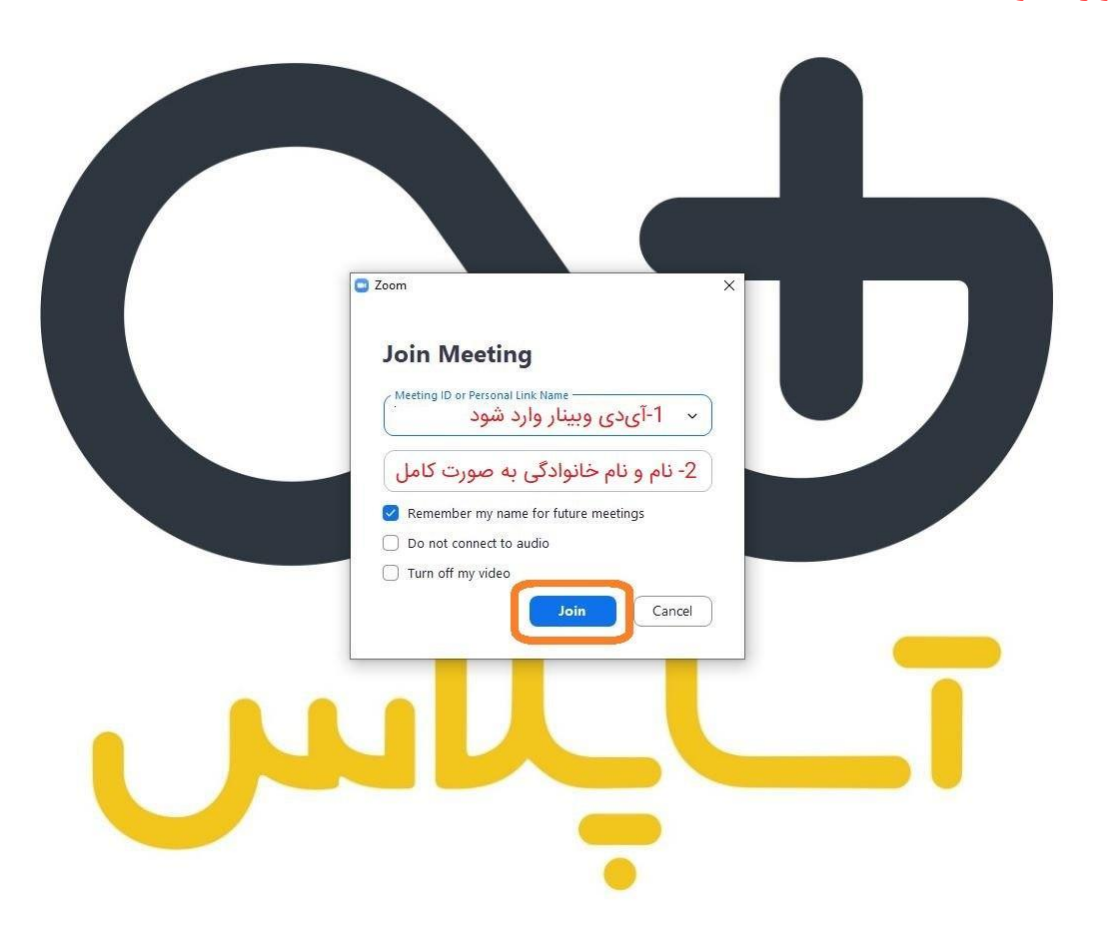

در این مرحله باید رمز ورود به وبینار را وارد کنید.

### رمز ورود به وبينار امروز: 416738

توجه داشته باشید که ممکن است این رمز برای جلسات آتی تفاوت داشته باشد. رمز هر جلسه در کانال مربوط به دوره قرار میگیرد.

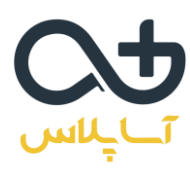

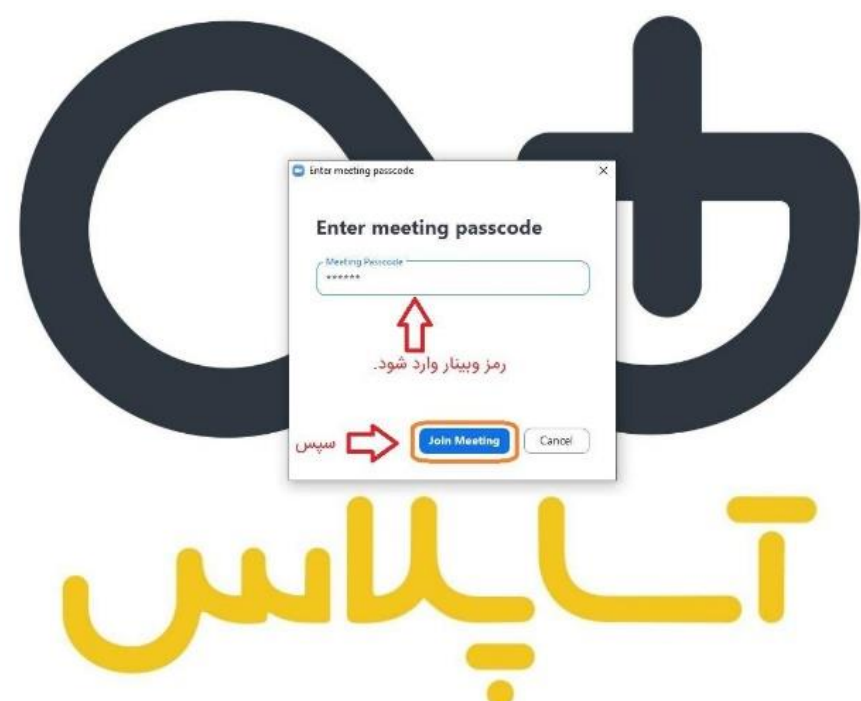

در این مرحله آدرس ایمیل خود را وارد کنید. سپس اگر هنوز نام و نام خانوادگی به صورت کامل وارد نشده میتوانید آن را ویرایش کنید و بعد وارد وبینار شوید.

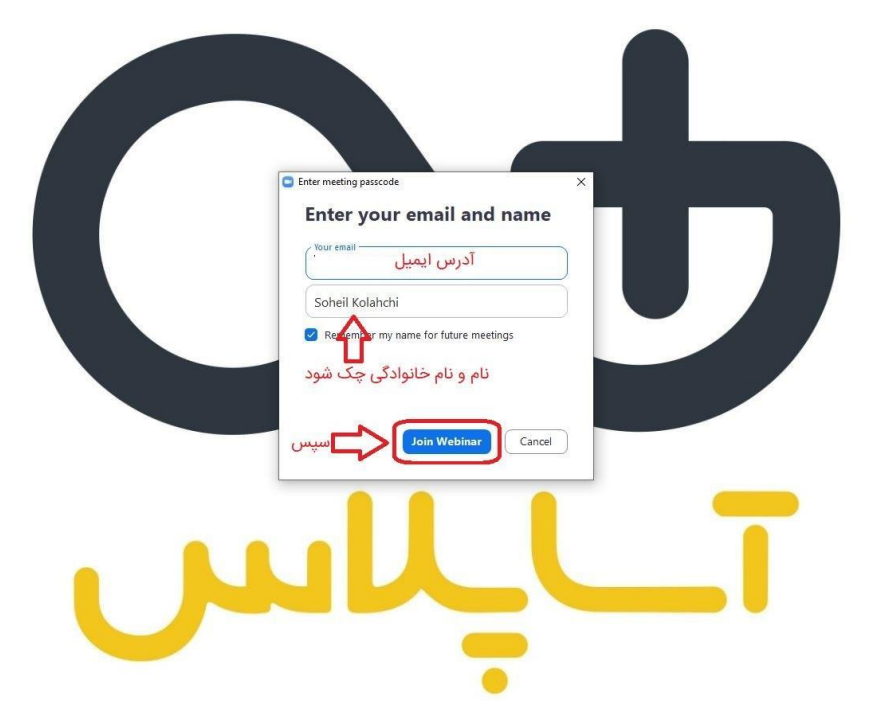

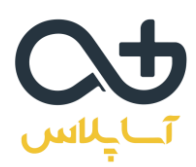

شما وارد وبينار شديد. لطفا از پايين صفحه گزينه chat را انتخاب كنيد.

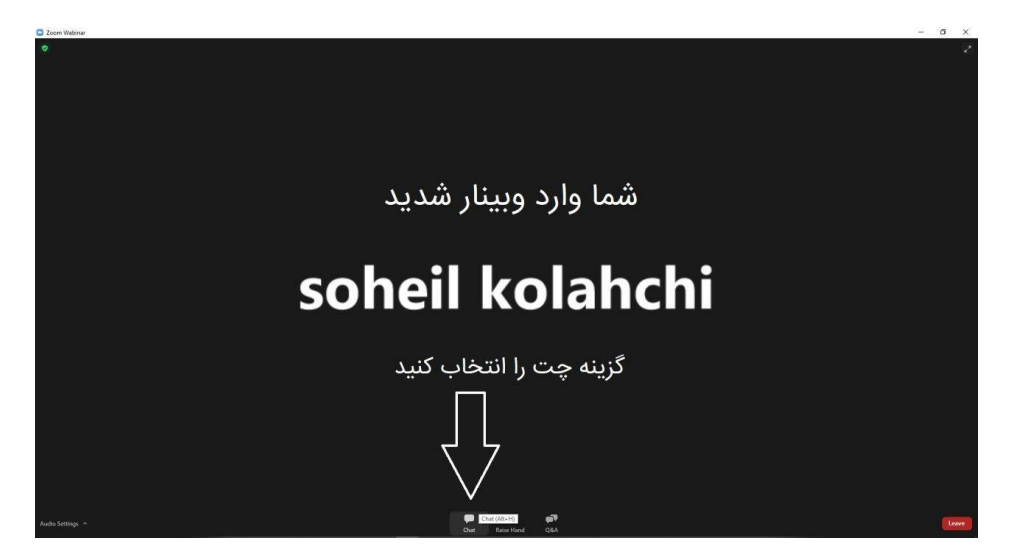

در این مرحله تغییرات لازم را انجام دهید (روی حالت all panelists and attendees قرار دهید). حالا میتوانید از وبینار استفاده کنید.

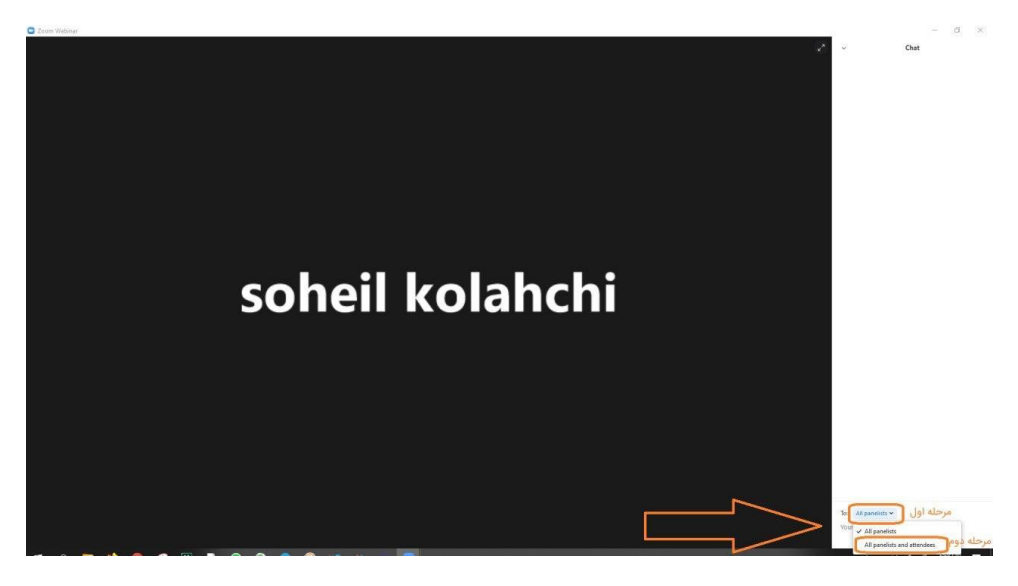

به جلسه خوش آمديد.

لطفا 15 دقیقه قبل از وبینار وارد کلاس شوید تا در صورت بروز مشکل با پشتیبان مجموعه در تماس باشید.

آیدی تلگرامی پشتیبان: asa\_plus@